## Starting a C Project in Visual Studio 2005 on the Lab Computers

Until you feel comfortable programming the DSP in lab you can use a basic C/C++ project in Visual Studio 2005 to run through the exercises given in the "Teach yourself C" book. Below are the steps to start a project.

- 1. Launch Visual Studio 2005 under Start->Programs->Programming->Visual Studio 2005
- 2. In Visual Studio select File->New->Project
- 3. In the New Project window select Visual C++->Win32
- 4. Then in the New Project window Templates select "Win32 Console Application"
- 5. Enter any name for your project and any name for the Solution name (They can be the same)
- 6. Finally select a directory location for your project. Then click OK.
- 7. Click Next... Then select "Console application" and "Precompiled header"
- 8. Click Finish.
- 9. Visual Studio with then create a shell project for you.
- 10. Now let's make a Hello World application.
  - a. Add in the #include area #include "conio.h"
  - b. In the \_tmain function add the code
    printf("Hello World");
    while(!kbhit()){} // This pauses until any key is hit
    return 0;
  - c. Click the Green run arrow to run your small program.
  - d. A black console window should appear with "Hello World" top corner.
  - e. Press any key to exit the console window.